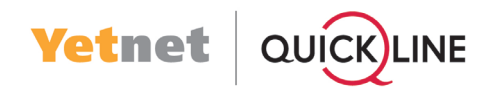

### Schritt 1 / 15

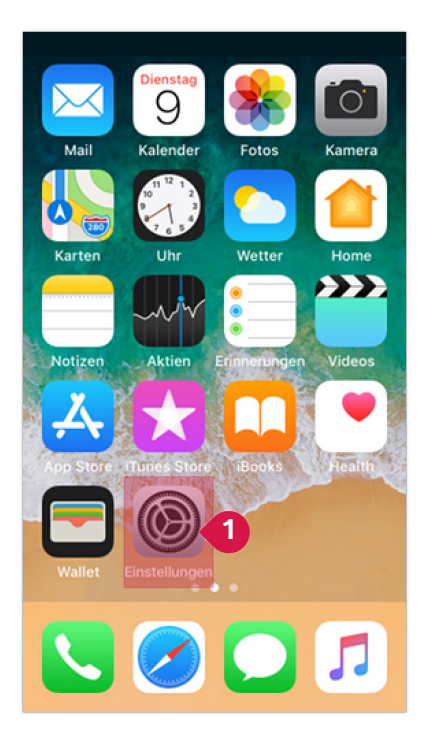

Führen Sie folgende Aktionen durch:

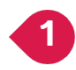

Tippen Sie auf «Einstellungen».

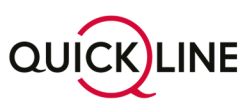

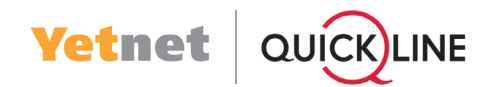

# Schritt 2 / 15

| 08                                          | :14           | ııl ≎ 100 <sup>,</sup> |
|---------------------------------------------|---------------|------------------------|
|                                             | Einstellungen |                        |
| P                                           | Passwörter    | >                      |
|                                             | Mail          | 1                      |
| ۲                                           | Kontakte      | >                      |
|                                             | Kalender      | >                      |
|                                             | Notizen       | >                      |
| =                                           | Erinnerungen  | >                      |
|                                             | Sprachmemos   | >                      |
|                                             | Telefon       | >                      |
|                                             | Nachrichten   | >                      |
|                                             | FaceTime      | >                      |
| <b>Ø</b>                                    | Safari        | >                      |
|                                             | Wetter        | >                      |
| A                                           | Übersetzen    | >                      |
|                                             | Karten        | >                      |
| para ang ang ang ang ang ang ang ang ang an | Maßband       | >                      |
| 8                                           | Kurzbefehle   | >                      |
|                                             | Health        | >                      |
| 0                                           | Fitness       | >                      |
|                                             |               |                        |

Führen Sie folgende Aktionen durch:

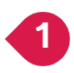

Wählen Sie «Mail»

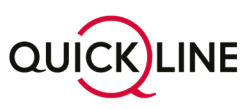

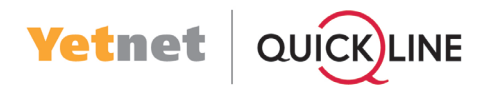

# Schritt 3 / 15

| 08:14         |                                     | лI † Ш     |
|---------------|-------------------------------------|------------|
| K Einstellung | en Mail                             |            |
| "MAIL" ZUGF   | RIFF ERLAUBEN                       |            |
| Siri 8        | & Suchen                            | >          |
| C Mitte       | e <b>ilungen</b><br>er, Kennzeichen | >          |
| ((1)) Mob     | ile Daten                           |            |
| BEVORZUGT     | E SPRACHE                           |            |
| 💮 Spra        | ache                                | Deutsch >  |
|               |                                     |            |
| Accounts      |                                     | 3 🚺        |
| E-MAIL-LIST   | E                                   |            |
| Vorschau      |                                     | 2 Zeilen > |
| An/Kopie a    | anzeigen                            |            |
| Streichges    | sten                                | >          |
| NACHRICHTI    | EN                                  |            |
| Löschen b     | estätigen                           |            |
| Datenschu     | utz                                 | >          |
| Vorschläg     | e für Rückfrager                    | ו 🌔        |
| KONVERSAT     | IONEN                               |            |
| Nach Konv     | /ersation                           |            |

Führen Sie folgende Aktionen durch:

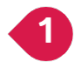

Wählen Sie «Accounts»

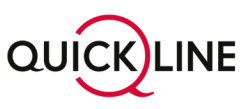

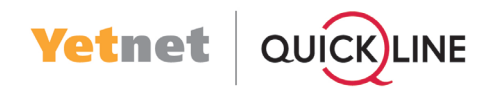

### Schritt 4 / 15

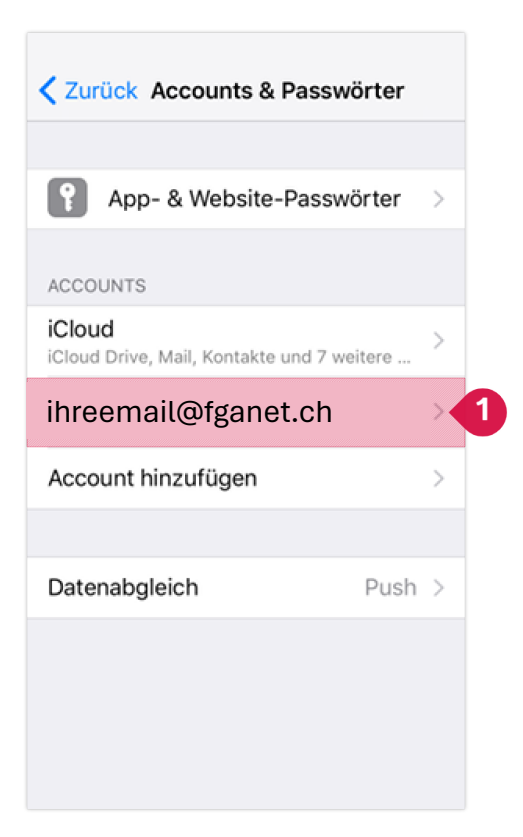

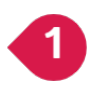

Wählen Sie das E-Mail-Konto aus der Liste, das Sie reparieren wollen. Hinweis: In der Regel ist das Konto mit der E-Mail-Adresse (Ihre email@fgane.ch), oder dem Adressteil nach dem @-Zeichen benannt (fganet)

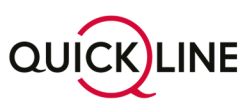

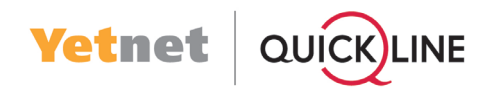

# Schritt 5 / 15

| MAP                |            |
|--------------------|------------|
| Account: ihreemail | @fganet.ch |
| 🖂 E-Mail           |            |
| Notizen            | $\bigcirc$ |
| Account là         | ischen     |
|                    |            |
|                    |            |

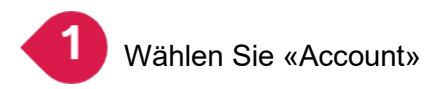

Hinweis: Für IMAP E-Mailkonto auf Schritt 6 fortfahren! Für POP E-Mailkonten bitte auf Schritt 7 weiter gehen!

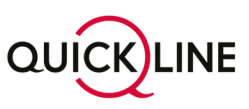

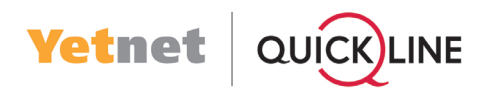

# Schritt 6 / 15

### Für IMAP E-Mailkonten:

Hinweis: Falls oben POP-Accountinfo steht, gehen Sie weiter zu Schritt 7

| Abbrechen     | Account                    | Fertig      |
|---------------|----------------------------|-------------|
| IMAP-ACCOUN   | TINFO                      |             |
| Name          | Ihr Name                   |             |
| E-Mail        | Ihr Name@yetr              | net.ch >    |
| Beschreibur   | ig Ihr Name@ye             | etnet.ch    |
| SERVER FÜR EI | NTREFFENDE E-MAI           | LS          |
| Hostname      | imap.quickline.            | .com 🚺      |
| Benutzernar   | ne ihreemail@ <sup>-</sup> | fganet.ch 📿 |
| Passwort      | *****                      | - 3         |
| SERVER FÜR A  | JSGEHENDE E-MAIL           | s           |
| SMTP          | smtp.quickline             | .com > 4    |
|               |                            |             |
| Erweitert     |                            | >           |

- Tragen Sie imap.quickline.com in das markierte Feld ein.
  - Belassen Sie ihreemail@fganet.ch im markierten Feld ein.
  - Tragen Sie das neue Passwort aus dem neuen FGA-Brief in das markierte Feld ein.
  - Wählen Sie «SMTP».

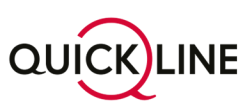

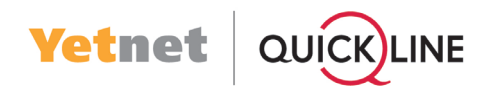

# Schritt 7 / 15

#### Hinweis: Dieser Schritt gilt nur falls oben POP-Accountinfo steht.

| Abbrechen  | test@quickline. F     | ertig |
|------------|-----------------------|-------|
| Account    |                       |       |
| POP-ACCOUN | NTINFO                |       |
| Name       | test                  |       |
| E-Mail     | test@quickline.ch     | >     |
| Beschreibu | Ing test@quickline.ch |       |
| SERVER FÜR | EINTREFFENDE E-MAILS  |       |
| Hostname   | pop.quickline.com     |       |
| Benutzerna | me test@quickline.ch  | 2     |
| Passwort   | ****                  | 3     |
|            |                       |       |
| SERVER FÜR | AUSGEHENDE E-MAILS    |       |
| SERVER FÜR | AUSGEHENDE E-MAILS    | > 4   |
| SERVER FÜR | AUSGEHENDE E-MAILS    | > 4   |
| SERVER FÜR | AUSGEHENDE E-MAILS    | > 4   |
| SERVER FÜR | AUSGEHENDE E-MAILS    | >4    |

Tragen Sie pop.quickline.com in das markierte Feld ein.

Belassen Sie ihreemail@fganet.ch im markierten Feld ein.

Tragen Sie das neue Passwort aus dem neuen FGA Brief in das markierte Feld ein.

Wählen Sie «SMTP».

2

3

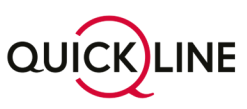

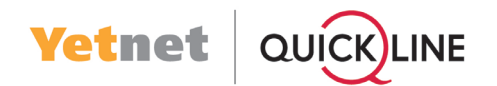

#### Schritt 8 / 15

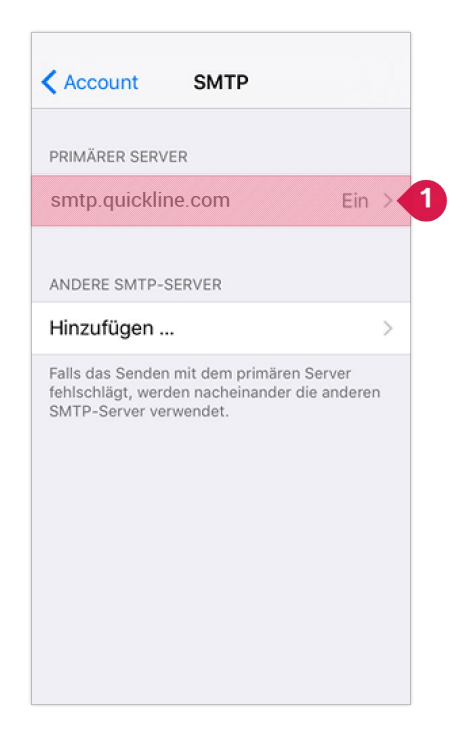

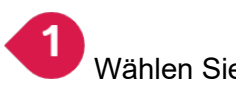

Wählen Sie «Primärer Server».

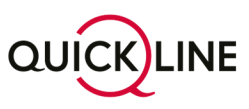

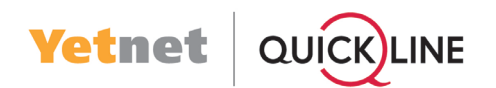

### Schritt 9/15

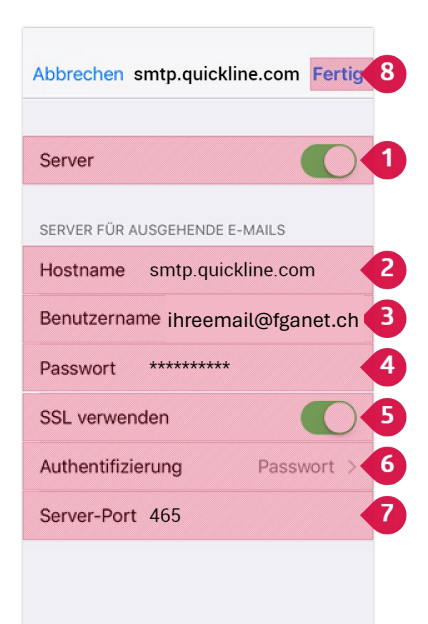

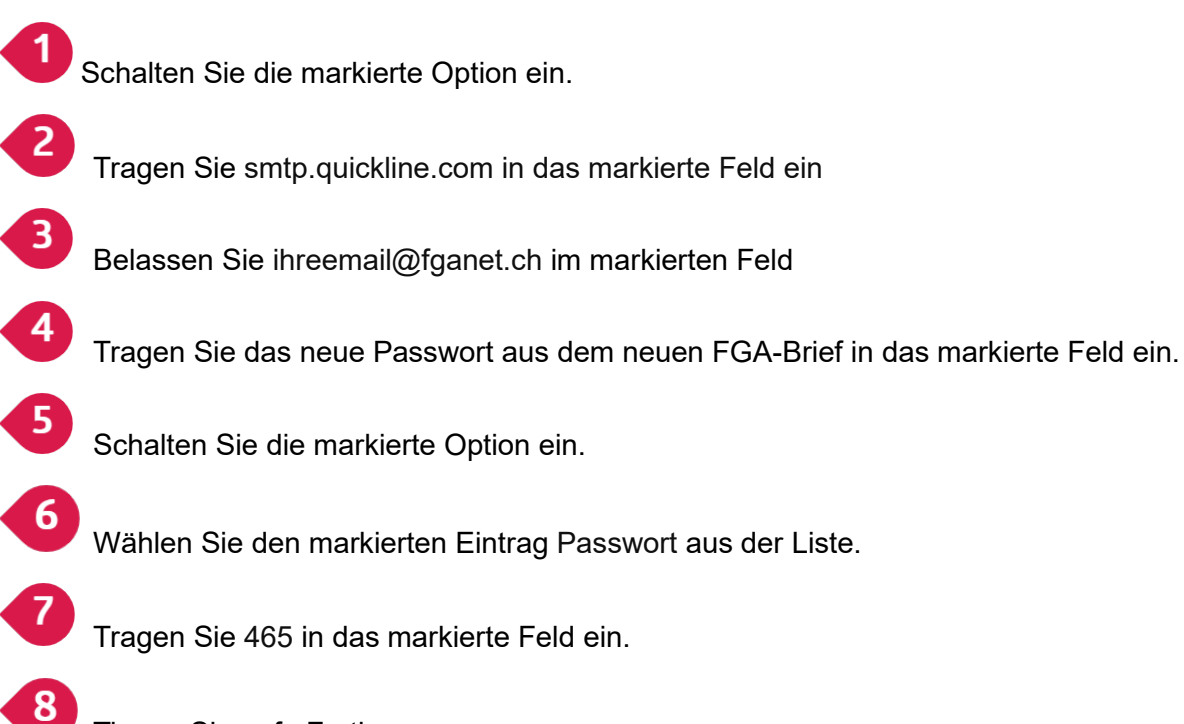

Tippen Sie auf «Fertig».

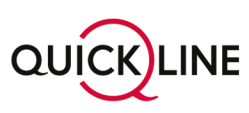

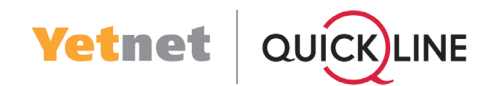

### Schritt 10 / 15

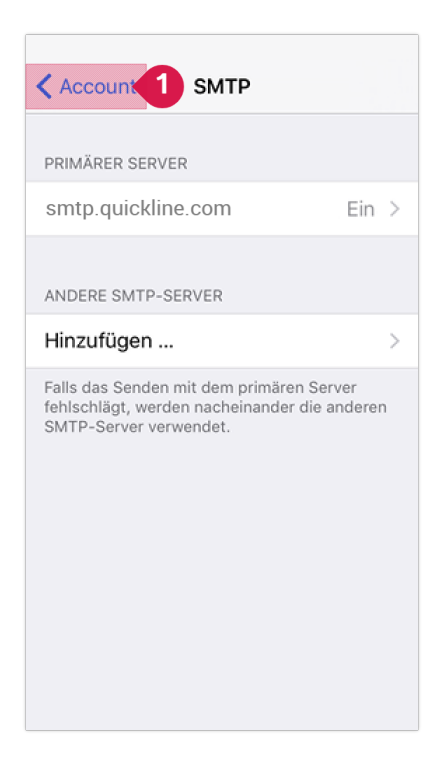

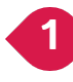

Tippen Sie auf «Account».

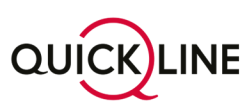

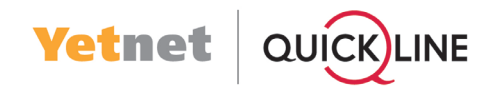

# Schritt 11 / 15

| Abbrechen    | Account            | Fertig |
|--------------|--------------------|--------|
| IMAP-ACCOUN  | TINFO              |        |
| Name         | Ihr Name           |        |
| E-Mail       | Ihr Name@yetne     | t.ch > |
| Beschreibur  | ng Ihr Name@yetr   | net.ch |
| SERVER FÜR E | NTREFFENDE E-MAILS |        |
| Hostname     | imap.quickline.co  | om     |
| Benutzerna   | me Ihr Name@yet    | net.ch |
| Passwort     | *****              |        |
| SERVER FÜR A | USGEHENDE E-MAILS  |        |
| SMTP         | smtp.quickline.c   | om >   |
|              |                    |        |
| Erweitert    |                    | >      |

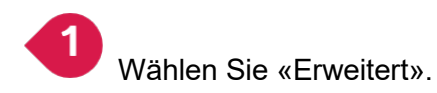

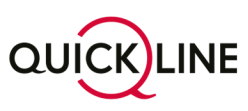

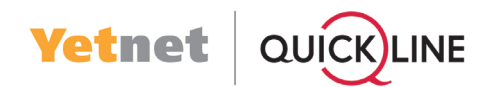

### Schritt 12 / 15

| Account A -                           | waitert          |   |
|---------------------------------------|------------------|---|
| Account                               | weitert          |   |
| POSTFACH-VERHALT                      | TEN              |   |
| Entwürfe                              | Drafts           | > |
| Gesendet                              |                  | > |
| Gelöscht                              | Deleted Messages | > |
| Archiv                                |                  | > |
| GELÖSCHTE E-MAIL                      | S BEWEGEN NACH:  |   |
| Gelöscht                              |                  | ~ |
| Archiv                                |                  |   |
| GELÖSCHTE E-MAIL                      | S                |   |
| Entfernen                             | Nach einer Woche | > |
| EINSTELLUNGEN FÜ<br>EINTREFFENDE E-MA | R<br>AILS        |   |
| SSL verwenden                         |                  |   |
| Authentifizierung                     | Passwort         | 2 |
| IMAP-Pfad-Präfi                       | x /              |   |
| Server-Port 993                       | 3                | • |
| S/MIME                                |                  |   |
| S/MIME                                | 0                |   |

Schalten Sie die markierte Option ein.

Wählen Sie den markierten Eintrag Passwort aus der Liste.

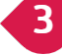

4

1

2

Tragen Sie 993 in das markierte Feld ein.

Tippen Sie auf «Account».

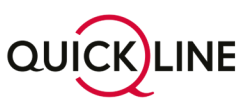

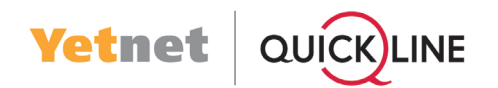

# Schritt 13 / 15

| Abbrechen                       | Account             | Fertig |  |
|---------------------------------|---------------------|--------|--|
| IMAP-ACCOUNTINFO                |                     |        |  |
| Name                            | Ihr Name            |        |  |
| E-Mail                          | Ihr Name@yetnet     | .ch >  |  |
| Beschreibung Ihr Name@yetnet.ch |                     |        |  |
| SERVER FÜR E                    | INTREFFENDE E-MAILS |        |  |
| Hostname                        | imap.quickline.cc   | m      |  |
| Benutzername Ihr Name@yetnet.ch |                     |        |  |
| Passwort                        | *****               |        |  |
| SERVER FÜR A                    | USGEHENDE E-MAILS   |        |  |
| SMTP                            | smtp.quickline.co   | om >   |  |
|                                 |                     |        |  |
| Erweitert                       |                     | >      |  |

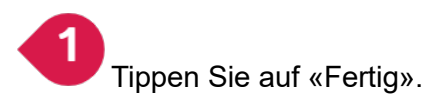

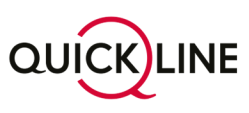

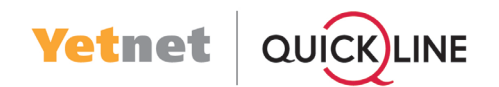

### Schritt 14 / 15

| <pre> Accounts 1 ame@yetn </pre> |                         |            |  |
|----------------------------------|-------------------------|------------|--|
| IMAP                             |                         |            |  |
| Acco                             | ount Ihr Name@yetnet.ch | >          |  |
|                                  |                         |            |  |
|                                  | E-Mail                  |            |  |
|                                  | Notizen                 | $\bigcirc$ |  |
|                                  |                         |            |  |
|                                  | Account löschen         |            |  |
|                                  |                         |            |  |
|                                  |                         |            |  |
|                                  |                         |            |  |
|                                  |                         |            |  |

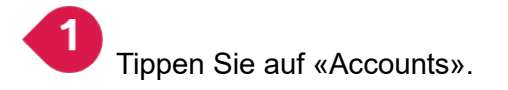

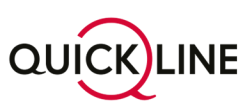

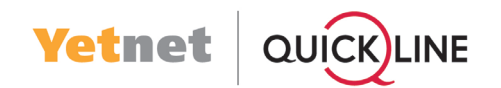

### Schritt 15 / 15

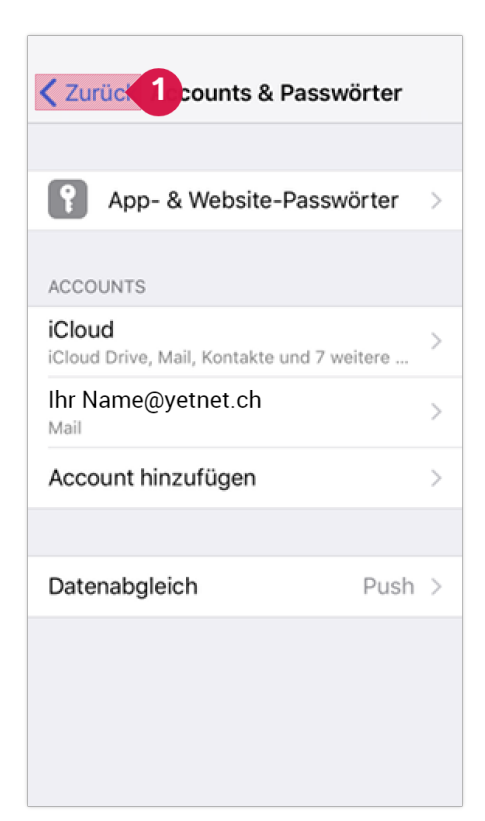

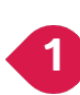

Tippen Sie auf «Zurück».

# Fertig!

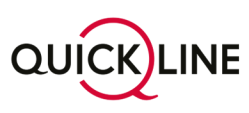